## **wyndham**city

Wyndham Supplier Portal

## Need to reset your password for the Portal? Follow the instructions below.

Step 1. Click the 'Log in to the Wyndham Supplier Portal here' link on our Wyndham website.

https://www.wyndham.vic.gov.au/about-council/tenders-suppliers/wyndham-supplier-portal

## Wyndham Supplier Portal Resources

Use the below resources for support when registering on Wyndham's new Supplier Portal.

Log in to the Wyndham Supplier Portal here

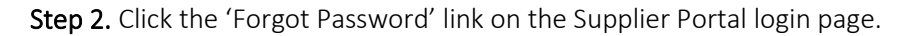

| SIGN IN<br>ORACLE APPLICATIONS CLOUD |
|--------------------------------------|
|                                      |
|                                      |
| User ID                              |
| Password                             |
| Forgot Password                      |
| Sign In                              |
| English                              |

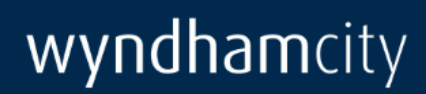

**Step 3.** Enter your email address that initially received the Supplier communication from Wyndham and select the forgot password option. Then click 'Submit'.

| SIGN IN<br>ORACLE APPI                                                                        | LICATIONS CLOUD |
|-----------------------------------------------------------------------------------------------|-----------------|
| Forgot Password                                                                               |                 |
| User Name or Email                                                                            |                 |
| <ul> <li>Forgot user name</li> <li>Forgot password</li> <li>Submit</li> <li>Cancel</li> </ul> |                 |

**Step 4**. Close the browser window and wait for the automatically generated email to reach your inbox. **Do not** click the 'Sign In' button.

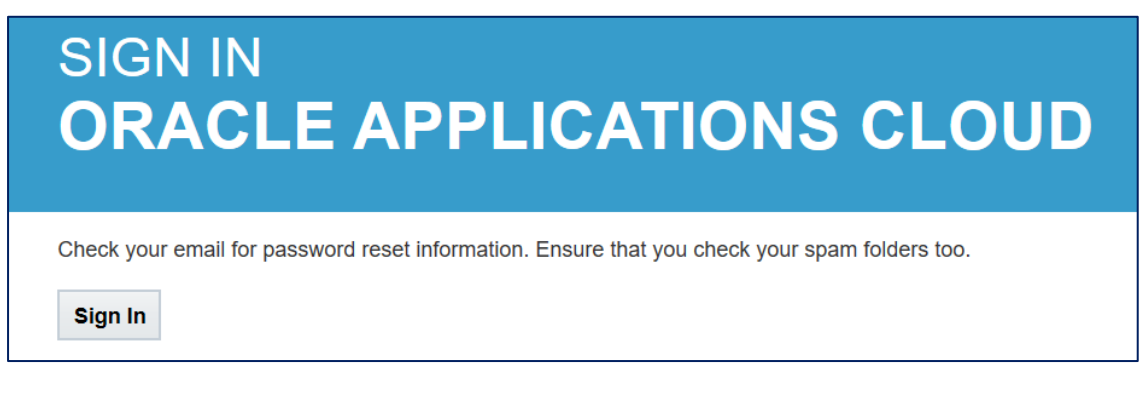

**Step 5.** Follow the instructions from the system generated email you receive in your inbox to reset your password. Make sure you are checking the email inbox you entered at Step 3.

| From: ekuc.fa.sender@workflow.mail.ap1.cloud.oracle.com <ekuc.fa.sender@workflow.mail.ap1.cloud.oracle.com><br/>Sent: Friday, 15 May 2020 9:05 AM<br/>To: Supplier<br/>Subject: Oracle Fusion Applications-Password Reset Information</ekuc.fa.sender@workflow.mail.ap1.cloud.oracle.com> |
|----------------------------------------------------------------------------------------------------|
| Dear Supplier,                                                                                                    |
| You have requested to reset your password for Oracle Fusion Applications through Self Service Portal.                                                                                                    |
| Please follow the link below to reset your password.                                                                                                    |
| https://ekuc.fa.ap1.oraclecloud.com:443/hcmUI/faces/ResetPassword?<br>ase.gid=af521def423c43718d4b600f31b0bccf&nextURL=https://ekuc.fa.ap1.oraclecloud.com/fscmUI/faces/FndOverview%<br>3FfndGlobalItemNodeId=itemNode_supplier_portal_supplier_portal                                    |
| If you did not request this information or have any question, contact your system administrator.                                                                                                    |
| Thank You,<br>Oracle Fusion Applications                                                                                                    |

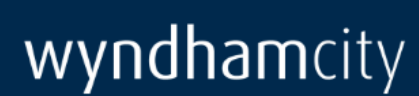

Step 6. Enter your chosen password, then click 'Submit'.

| SIGN IN<br>ORACLE APPLICATIONS CLOUD |  |
|--------------------------------------|--|
| Reset Password                       |  |
| ••••••                               |  |
| ••••••                               |  |
| Submit                               |  |

**Step 7.** Sign-in to the Wyndham Supplier Portal using your email as the User ID and your new password.

| SIGN IN<br>ORACLE APPLICATIONS CLOUD |
|--------------------------------------|
|                                      |
|                                      |
| supplier@company.com                 |
| •••••                                |
| Forgot Password                      |
| Sign In                              |
| English                              |

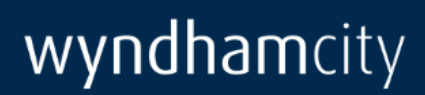